## Overview and steps to view/print report cards from the parent portal

1. Open the Chrome internet browser.

2. Go to: http://www.clarkadvancedlearningcenter.org/

3. Scroll down to the Focus parent portal link and click to open.

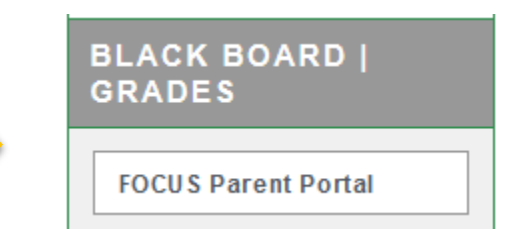

## 4. Login with your parent or student user credentials.

| Username                  |        |
|---------------------------|--------|
| Password                  |        |
| Parents: Forgot Password? |        |
|                           | Log In |

**Student login credentials are:** Username= MCSD 4300 # and the password= 2-digit birth year, first initial of first name in capitalization, First initial of last name, and last 4 of social security number. For instance, a sample password would be formatted as 99Cm5689.

<u>**Parent login credentials**</u> are determined during the registration process. The instructions for parent registration can be found here  $\rightarrow$  <u>http://www.clarkadvancedlearningcenter.org/p/91/pinnacle</u>

5. Locate the "download report card" link under the messages heading in the center of the screen.

| Portal                                                                                                    | Parents) (040                                                                                                    | NO) CLARK ADVAINCED LEARNING CENTER (2018-2019 🛛 🗾 🔲 Quarter 2 🔳 |
|----------------------------------------------------------------------------------------------------|----------------------------------------------------------------------------------------------------|------------------------------------------------------------------|
| 🕈 School Information 🛛 💀 My Child 🛃 My Information 🖉 Assignments & Grades                                                      |                                                                                                    |                                                                  |
| Welcome,                                                                                                    |                                                                                                    | Last login: Monday, 8:37am                                       |
| Alerts                                                                                                    | Messages                                                                                                    | Upcoming Events - <u>View Calendar</u>                           |
| There are no alerts.                                                                                                    | Community Service Hours<br>New for 2017-2018 - Geting Student Community Service Hours on Your Transcript<br>Please Check student community service website : https://sites.google.com/sbmc.org/student-community-<br>service<br>Communication Options<br>(0400) CLARK ADVANCED LEARNING CENTER - Download Report Card | There are no upcoming events.                                    |
| Frequently Used Links                                                                                                    | Featured Programs                                                                                                    |                                                                  |
| Online Conference Scheduling App                                                                                               | Select teachers to Message:                                                                                                    |                                                                  |
| K-5 Instructional Frameworks - English Language Arts                                                                           | MADOBE PHOTOSHOP 01 02 Alexandria Gribble AGRIBBLE@IRSC.EDU                                                                                                    |                                                                  |
| K-5 Instructional Frameworks - Mathematics                                                                                     | Ar ENG 3 03 04 Anna Hutcheson ahutches@irsc.edu                                                                                                    |                                                                  |
| K E Instructional Frameworka Science                                                                                           | A ADOBE ILLUSIRATORI US US Alexandria Gribble                                                                                                    |                                                                  |
| Actinistic dual relative works - accence<br>Martin County School District Website<br>District Approved Instructional Materials | A The Date Office Velloymetry of 0 deal reals Sealsgersc end   A MATH COLL READINESS 07 08 Bary Nelson Bicksler □ bbicksle@irsc.edu   K Absences Final Grades & GPA   Calendar K Class Schedule                                                                                                    |                                                                  |
|                                                                                                    | View All Programs                                                                                                    |                                                                  |